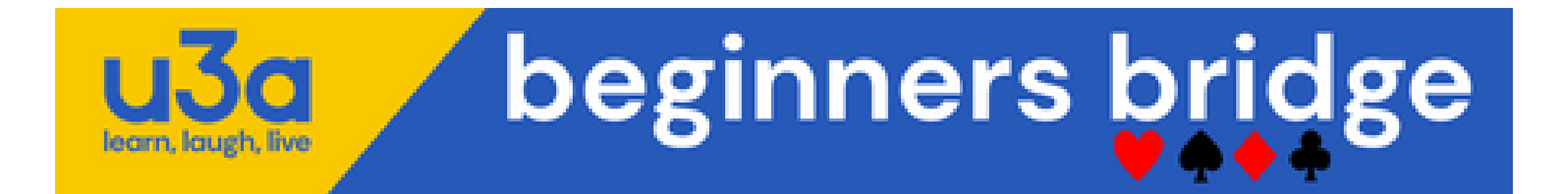

#### **Accessing the teaching courses in nofearbridge**

#### **1. Go onto the nofearbridge website - https://nofearbridge.co.uk/**

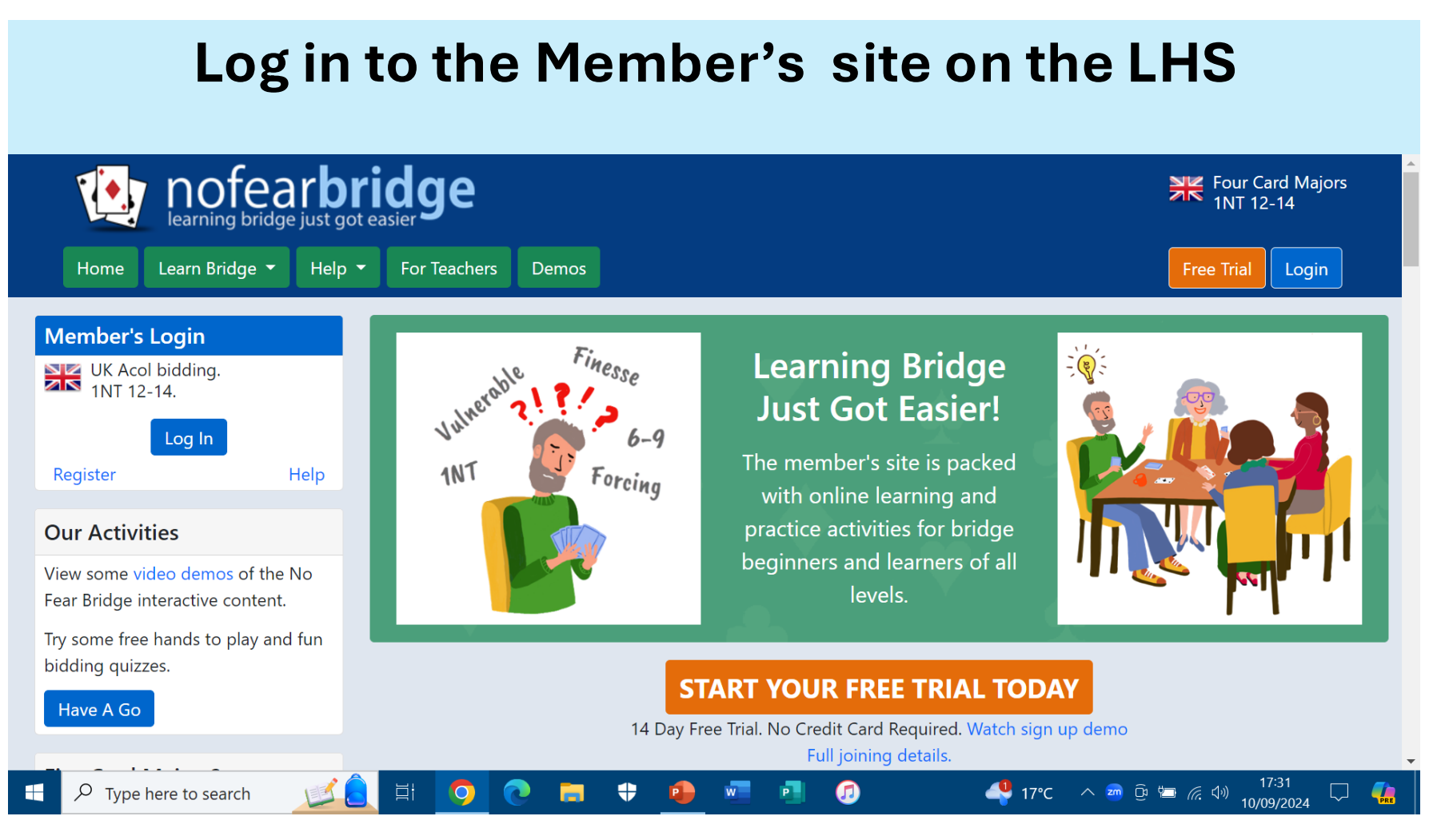

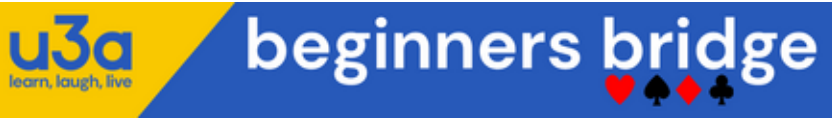

### 2. Once on the Member's home page click on Teacher Courses on the LHS

beginners bridge

learn, laugh, li

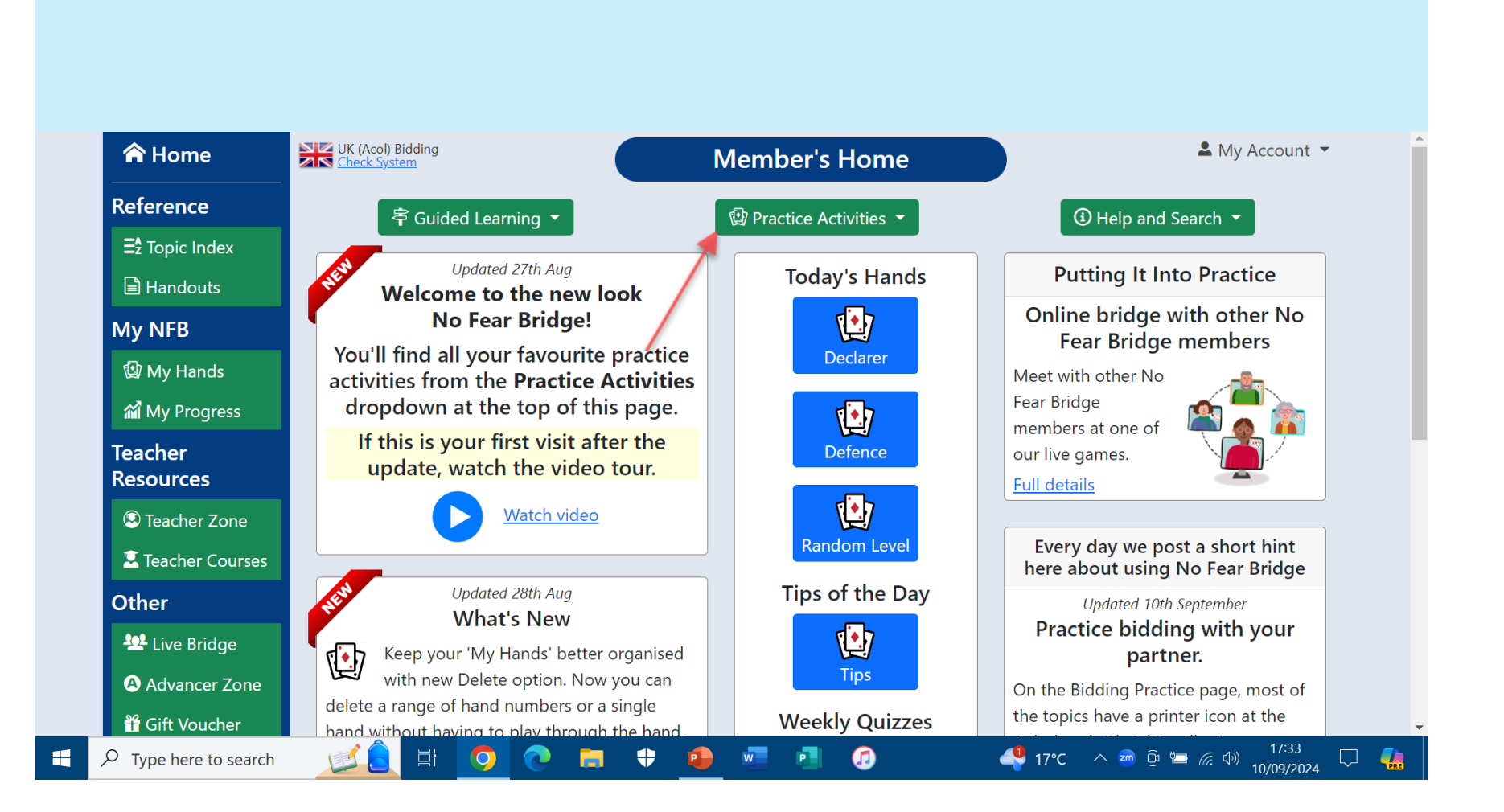

# 3. Under 'SELECT A TEACHER' scroll down and click on U3A bridge online. Sort by Teacher & County:

|                       | SELECT A TEAC                                                          | HER                 |                  |     |
|-----------------------|------------------------------------------------------------------------|---------------------|------------------|-----|
|                       | Click on column heading to sort by                                     | y teacher or county |                  |     |
|                       | Teacher 🗸 🗸                                                            | County 🔶            |                  |     |
|                       | Wallingford Bridge Club                                                | Oxfordshire         |                  |     |
|                       | Victoria Hemy                                                          | Surrey              |                  |     |
|                       | Veronica Petrie                                                        | Lancashire          |                  |     |
| Choose:               | U3A Bridge                                                             | Online              |                  |     |
|                       | U3A Bridge                                                             | Online              |                  |     |
|                       | Tony Cherrett                                                          | Surrey              |                  |     |
|                       | Theresa Murray-Bates                                                   | Middlesex           |                  |     |
|                       | Thea Sydenham                                                          | West Sussex         |                  |     |
|                       | The Online Bridge School                                               | Online              |                  |     |
|                       | Test Teacher<br>II teams.live.com is sharing a window.<br>Terry Hewett | Stop sharing        |                  |     |
| P Type here to search | 0 👩 🗧 🕂 🗿 🐖                                                            | a 🕫 🖉               | 15°C ^ 📾 📴 📕 🛄 🖉 | beg |

# 4. Enter teacher access code AND the course key supplied to you by email

Enter Teacher Access Code and Course Key For U3A Bridge

Enter Teacher Access Code

Enter Course Key

Submit

Cancel

Check with your teacher if you don't have an Teacher Access Code.

Course key may not be required.

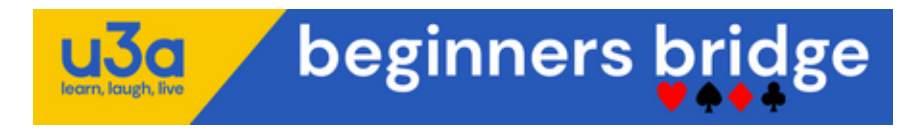

Select a course to view lessons

U3A Bridge Courses

## Clickon u3aBC Course 1 of 3-Opening Bids & Responses

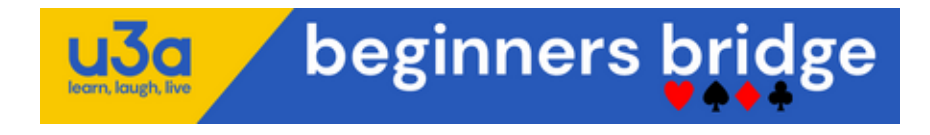